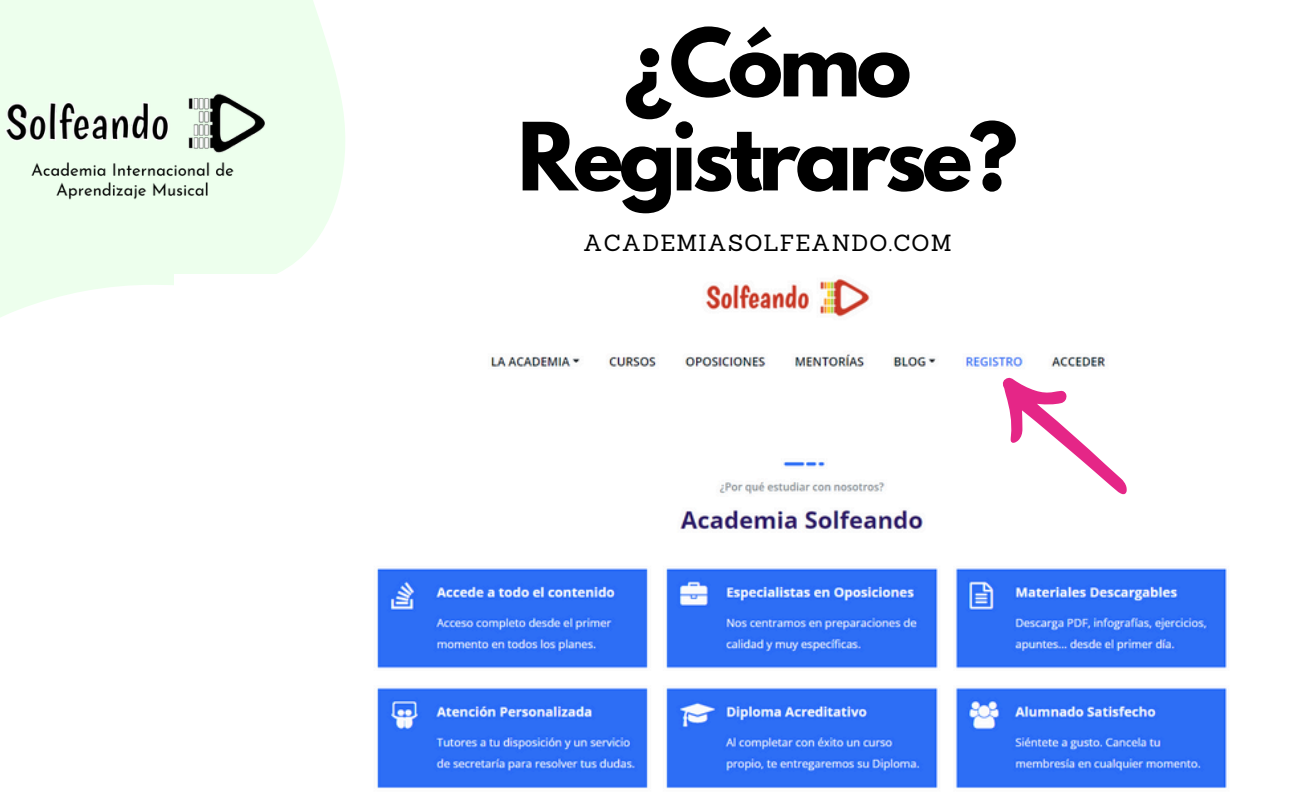

## 1. Accede a www.academiasolfeando.com y en el menú selecciona REGISTRO

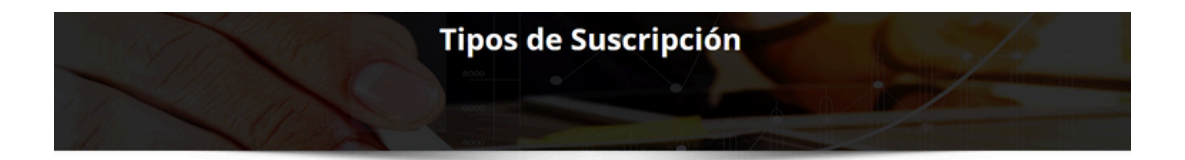

| Nivel                      | Precio                                                            |            |
|----------------------------|-------------------------------------------------------------------|------------|
| CURSOS (Miembro Mensual)   | 15.00€ por Mes.                                                   | Selecciona |
| CURSOS (Miembro Anual)     | 150.00€ por Año.                                                  | Selecciona |
| OPOSICIONES (Suboficiales) | 145.00€ ahora y después 55.00€ por Mes.                           | Selecciona |
| MÓDULO TEST (Oposiciones)  | 177.00€ ahora .<br>La membresia caduca después de 6 Meses.        | Selecciona |
| MÓDULO INGLÉS (Nivel A2)   | <b>177.00€</b> ahora .<br>La membresía caduca después de 6 Meses. | Selecciona |

2. Elige tu Tipo de Membresía, y haz clic en SELECCIONA

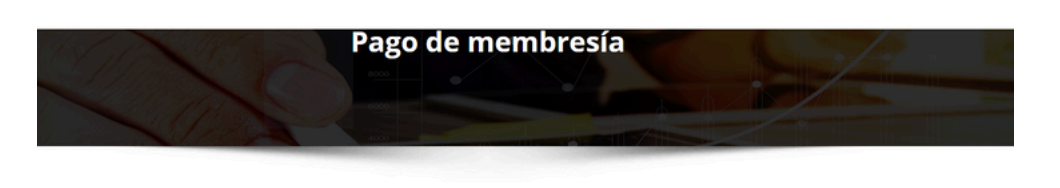

## Tipo de suscripción combior

You have selected the CURSOS (Miembro Mensual) membership level.

- 15 euros al mes (o el cambio relativo a tu divisa)
- Acceso a TODOS los Cursos
- Mentorías Grupales en videoconferencia
- Ayuda y soporte por email o whatsapp
  Renovación automática mensual
- Renovación automática mensual

Sobre la Mensualidad: Se aplica un mes a partir del día de inscripción (no del 1 de cada mes) y se puede cancelar en cualquier momento

Paga como quieras. Como Invitado (sólo es necesario tener una tarjeta de crédito/débito, no hay que registrarse) o iniciar sesión en Paypal (inicia sesión con tu correo electrónico y contraseña y elige la opción que deseas usar para hacer el pago).

## ¡Si tienes un código de descuento introdúcelo a continuación!

El precio de la membresía es de 15.00€ por Mes.

(Thenes un cupón de descuento) <mark>das ales and assa minolucit ha cupón de descuento</mark>

recuadro azul CAR Solfeando

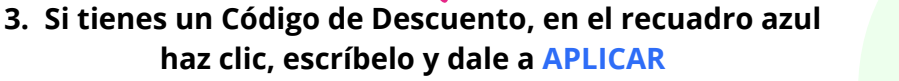

|                           | ¡Si tienes un código de descuento introdúcelo a continuación! |   |
|---------------------------|---------------------------------------------------------------|---|
|                           | El precio de la membresla es de <b>15.00C por Mes</b> .       |   |
| Solfeando 🖉 🔿             | Cupón de descuento                                            |   |
| Academia Internacional de | 40000                                                         |   |
| Aprendizaje Musical       |                                                               |   |
|                           | Información de la cuenta ¿Ya tienes una cuenta? lageate aquí  |   |
|                           | Nombre de usuario                                             |   |
|                           | tu nombre                                                     | • |
|                           | Contraseña                                                    |   |
|                           |                                                               |   |
|                           | Confirma tu contraseña                                        |   |
|                           |                                                               | • |
|                           | Dirección de Email                                            |   |
|                           | tuemail@gmail.com                                             | • |
|                           | Confirma tu dirección de E-mail                               |   |
|                           | tuemail@gmail.com                                             | • |
|                           |                                                               |   |

## 4. Completa tu Información de cuenta y pulsa el Botón de PAYPAL

| D                                | -                                                                                            |
|----------------------------------|----------------------------------------------------------------------------------------------|
| Pa                               | agar con PayPar                                                                              |
| Las compra<br>incluirán en<br>Pa | is que cumplan los requisitos se<br>la Protección del comprador de<br>lyPal. Ver condiciones |
| orreo electró<br>correo          | nico o número de móvil                                                                       |
| ontraseña                        |                                                                                              |
| s olvidado                       | la contraseña?                                                                               |
|                                  | Iniciar sesión                                                                               |
|                                  |                                                                                              |
|                                  | 0                                                                                            |

| débito                              |                        |
|-------------------------------------|------------------------|
| lo se compartirán tus d<br>endedor. | atos financieros con e |
| País/región<br>España               | ~                      |
| Correo electrónico                  |                        |
| Tipo de teléfono<br>Móvil +34       | de teléfono            |
| Tipo de tarjeta                     | ~                      |
| Número de tarjeta                   |                        |
|                                     | [                      |

5. Elige Pagar con PAYPAL (Iniciar Sesión), o sin PAYPAL (tarjeta de débito o crédito)

| 12:00                |                                                                                       | 46 🦛               |
|----------------------|---------------------------------------------------------------------------------------|--------------------|
| Las com<br>incluirán | pras que cumplan los requis<br>en la Protección del compra<br>PayPal. Ver condiciones | itos se<br>idor de |
| Correo el            | ectrónico o número de móvil                                                           |                    |
| Contrase             | na                                                                                    |                    |
| ¿Has olvio           | dado la contraseña?                                                                   |                    |
|                      | Iniciar sesión                                                                        |                    |
|                      | 0                                                                                     |                    |
| $\square$            | Crear una cuenta                                                                      |                    |
|                      | Sepañol English                                                                       |                    |
|                      |                                                                                       |                    |

1 D

C

6. Si eliges Pagar con Tarjeta, sólo tendrás que incluir los datos de la misma, un número de teléfono y la dirección de facturación.

7. Si no te aparece la opción de Pagar con Tarjeta y en su lugar "Crear una Cuenta", regístrate en un ordenador/pc en vez de un teléfono móvil/celular.

Si después de estos pasos no logras resgistrarte, por favor comunícate con nosotros para ver otras opciones de registro.

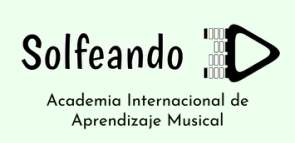